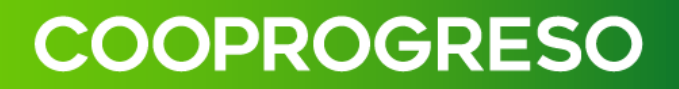

# MANUAL DE USUARIO COOPROGRESO MOVIL (APP)

### INDICE

| Bienvenido a tu Cooprogreso Móvil (APP)                 | 3 |
|---------------------------------------------------------|---|
| Prerrequisitos para utilizar tu Cooprogreso Móvil (APP) | 3 |
| Como afiliarte para utilizar tu Cooprogreso Móvil (APP) | 4 |
| Menú de opciones                                        | 7 |
| 1. Mi Perfil                                            | 8 |
| Actualizar contraseña                                   | 8 |
| Actualizar usuario                                      | 9 |
| Mis Dispositivos                                        | 9 |
| 2. Resumen de Productos1                                | 0 |
| Cuentas1                                                | 1 |
| Últimos movimientos 1                                   | 1 |
| Tarjeta débito1                                         | 2 |
| Cambiar clave1                                          | 2 |
| Recuperar clave14                                       | 4 |
| Tarjeta de Crédito1                                     | 5 |
| Recuperar clave                                         | 6 |
| Cambiar clave1                                          | 7 |
| Crédito18                                               | 8 |
| Inversiones1                                            | 9 |
| 3. Detalle de Movimientos                               | 0 |
| 4. Transferencias                                       | 0 |
| Transferencias a mis Cuentas2                           | 1 |
| Transferencias Cooprogreso22                            | 2 |
| Transferencias Interbancarias2                          | 3 |
| Administración de Beneficiarios2                        | 5 |
| Editar20                                                | 6 |
| Eliminar2                                               | 7 |
| 5. Pago de Servicios                                    | 7 |
| Pago de Servicios                                       | 8 |
| Registro de Servicio29                                  | 9 |
| Pagos Programados3                                      | 1 |
| Programar Pago                                          | 2 |

|     | Consultar Pagos Programados | 33 |
|-----|-----------------------------|----|
|     | Historial de Pagos          | 33 |
| 6.  | Pago Tarjetas               | 34 |
| 7.  | Preguntas Frecuentes        | 36 |
| 8.  | Diferido de Tarjetas        | 37 |
| 9.  | Contacto                    | 38 |
| 10. | Solicita tus productos      | 39 |
| 11. | Recomendar                  | 39 |

### Bienvenido a tu Cooprogreso Móvil (APP)

Bienvenido/a tu nueva aplicación Cooprogreso Móvil.

Realiza transferencias, consultas de saldos, pagos de servicios, cambio y recuperación de clave, **diferidos de tus tarjetas y mucho más**, todo desde la palma de tu mano.

### Prerrequisitos para utilizar tu Cooprogreso Móvil (APP)

- Actualización de la APP: Es importante mantener la APP actualizada para garantizar su funcionamiento correcto y acceder a las últimas funciones y mejoras de seguridad.
- **Conexión a internet:** Se necesita **una conexión estable** a internet para acceder a la APP.
- Configuración de seguridad: Puede ser necesario configurar medidas de seguridad adicionales, como el uso de contraseña, huella dactilar o reconocimiento facial, dependiendo de las opciones que ofrezca la APP y tu dispositivo.
- Cuenta en Cooprogreso: Es necesario tener una cuenta en Cooprogreso activa para acceder al canal.
- **Dispositivo compatible:** La APP puede requerir un dispositivo móvil (teléfono o tablet) **con un sistema operativo específico**, como iOS o Android.
- **Registro y autenticación:** Es necesario **registrarse en la APP utilizando** tus datos personales, crear un usuario y contraseña. Algunas APPS también pueden requerir autenticación de dos factores para mayor seguridad.

### Como afiliarte para utilizar tu Cooprogreso Móvil (APP)

#### Paso 1

Accede a las tiendas de Google play <u>(Android)</u> o App Store <u>(iOS)</u> y descarga la aplicación Cooprogreso Móvil desde tu store de preferencia.

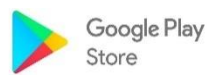

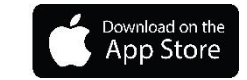

#### Paso 2

Accede a Cooprogreso Móvil y selecciona el botón **Registrate aquí** para acceder a la pantalla de enrolamiento.

| COOPROGRESO<br>Cooperativa de Ahorro y Crédito |
|------------------------------------------------|
| ¡Bienvenido!                                   |
|                                                |
| 🙎 Usuario                                      |
| Olvidé mi usuario                              |
| 🖰 Contraseña 💿                                 |
| Olvidé mi contraseña                           |
| Ingresar                                       |
|                                                |
| ¿Eres un usuario nuevo?                        |
| Registrate aquí                                |

#### Paso 3

Valida tu identidad e ingresa la cédula o pasaporte.

|           | COOPROGRESO<br>Cooperativa de Ahorro y Crédito |  |
|-----------|------------------------------------------------|--|
|           | Valida tu identidad                            |  |
|           | Cédula                                         |  |
|           | Identificación *                               |  |
| $\subset$ | Cancelar Solicitar                             |  |

#### Paso 4

Revisa tu correo electrónico, te enviaremos tu usuario y contraseña temporal para que puedas acceder.

| CREACIÓN DE USUARIO                                                                                                    |                                                                                |
|----------------------------------------------------------------------------------------------------|--------------------------------------------------------------------------------|
| N notificador.desarrollo@easysoft.com.ec                                                                                                | ☺     ∽     Responder a todos     →     Reenviar       Image: 11 00 0001 4 500 |
| Para      Verifi Nivera     Si hay problemas con el modo en que se muestra este mensale, haga dic aguí para verlo en un explorador web. | Vietnes 11/23/2024 10.0                                                        |
| COOPROGRESC<br>notificacior                                                                                                    | nes<br>cooprogreso.fin.ec                                                      |
| Estimado(a) cliente: ADRIANA AZUCENA                                                                                                    |                                                                                |
| Cooprogreso te informa que el día: 29/11/2024 a las 16:05:50, ha sido creado exitosamente el usu                                        | ario y contraseña para el ingreso a nuestra plataforma de Banca Virtual        |
| Usuario:aarias588693                                                                                                    |                                                                                |
| Contraseña temporal: 79826453                                                                                                    |                                                                                |

#### Paso 5

Ingresa tu usuario y contraseña enviados.

| 15:15        |            |         |         | AND LTE     | 25 |
|--------------|------------|---------|---------|-------------|----|
| $\leftarrow$ | coo        | PR      | OGI     | RESO        |    |
|              |            |         |         |             |    |
| Inicia se    | esión      |         |         |             |    |
| Usuario      |            |         |         |             |    |
|              |            |         |         |             |    |
|              |            |         |         |             |    |
| Contrase     | ña         |         |         |             |    |
|              |            |         |         |             | 0  |
| Olvidé       | mi usuario | 1       | Olvidé  | mi contrase | ña |
|              |            |         |         |             |    |
|              |            |         |         |             |    |
|              |            |         |         |             |    |
|              |            |         |         |             |    |
|              |            |         |         |             |    |
|              | In         | iciar s | esión   |             |    |
|              | Abrir      | nueva   | a cuent | ta          |    |

Nota: El sistema te solicitará personalizar tu contraseña.

#### Paso 6

Selecciona de qué manera deseas **acceder a la aplicación**, lo podrás realizar de las siguientes maneras:

- Huella digital.
- Reconocimiento facial.
- Usuario y contraseña.

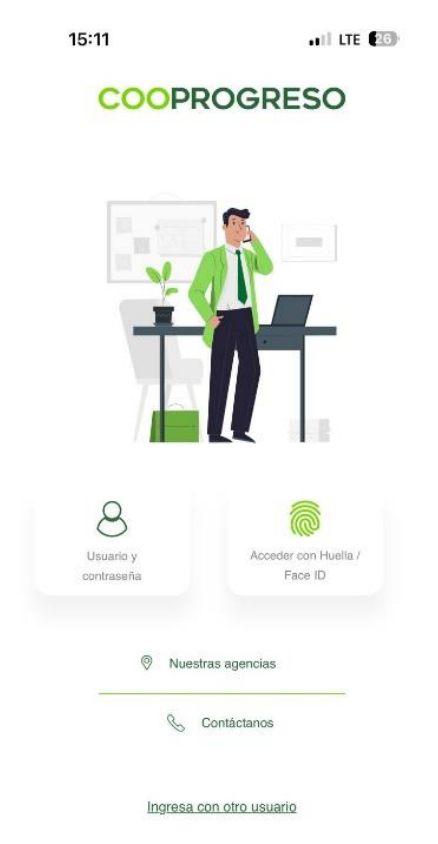

### Menú de opciones

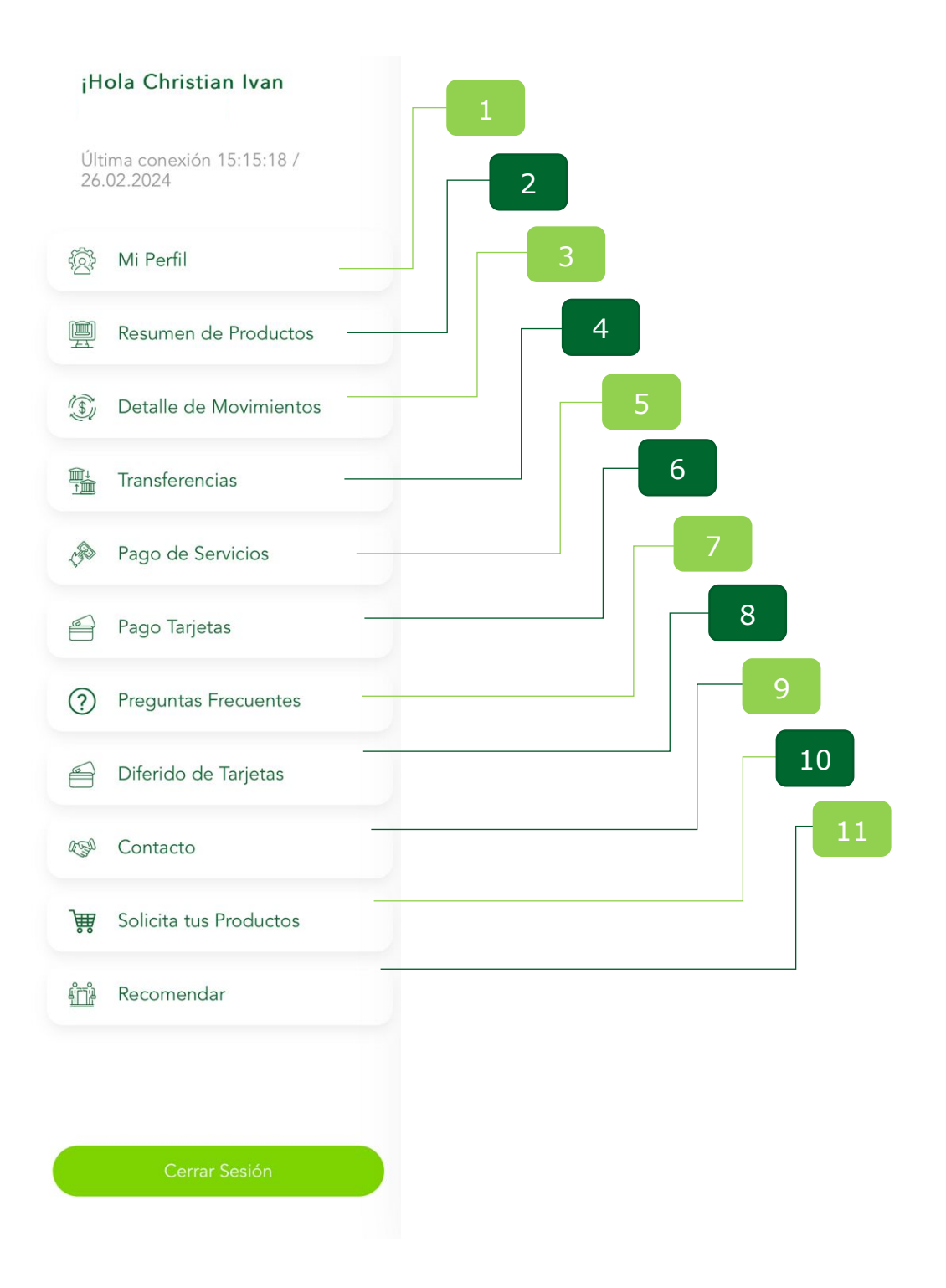

### 1. Mi Perfil

Selecciona la opción Mi Perfil y consulta o modifica la opción que deseas.

|                       | SO                                    |  |
|-----------------------|---------------------------------------|--|
| Mi Perfil 👸           |                                       |  |
| Actualizar Contraseña | · · · · · · · · · · · · · · · · · · · |  |
| Actualizar Usuario    | 3                                     |  |
| Mis Dispositivos      | >                                     |  |

#### Actualizar contraseña

#### Paso 1

Ingresa tu usuario y nueva contraseña, recuerda que debe contener los siguientes parámetros:

- Tener de 8 a 17 caracteres.
- Incluir una Mayúscula y una Minúscula.
- Incluir un número.
- Incluir un carácter especial.
- Caracteres no repetibles de manera seguida: =.
- Una vez que se coloque la nueva contraseña te llegara un código de seguridad para ejecutar la acción.

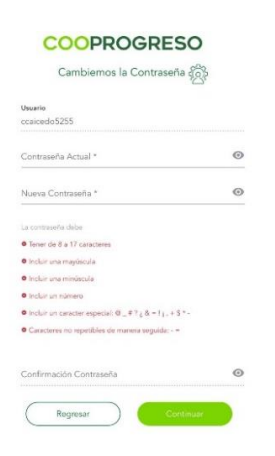

#### Actualizar usuario

#### Paso 1

Ingresa **tu usuario actual y el nuevo**, recuerda que debe contener los siguientes parámetros:

- Tener una longitud mínima de 8 caracteres y máxima de 17.
- Debe tener al menos una letra.
- Debe tener al menos un número.
- No contiene espacios.
- Una vez que se coloque la nueva contraseña te llegara un código de seguridad para ejecutar la acción.

| ←                                                                                    | COOPROGRESO                                                                                                    |
|--------------------------------------------------------------------------------------|----------------------------------------------------------------------------------------------------|
|                                                                                      | Actualizar Usuario                                                                                                 |
| Usuario act                                                                          | ual                                                                                                    |
| ccaicedo!                                                                            | 255                                                                                                    |
|                                                                                      |                                                                                                    |
| Usuario n                                                                            | uevo: *                                                                                                    |
| <ul> <li>Tener una</li> <li>Debe ten</li> <li>Debe ten</li> <li>No contis</li> </ul> | n longitud minima de 8 caracteres y máxima de 17<br>er al menos una letra<br>er al menos un número:<br>me espacios |
| Confirma                                                                             | ción usuario                                                                                                    |
|                                                                                      |                                                                                                    |

Fin.

#### **Mis Dispositivos**

#### Paso 1

Elimina el dispositivo antiguo y registra el nuevo.

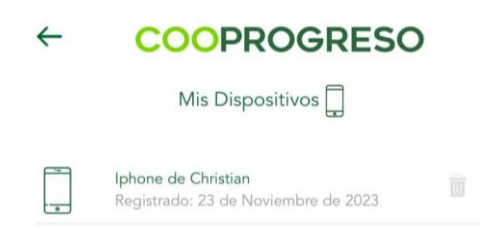

**Nota:** Para garantizar **la seguridad de nuestros clientes**, únicamente se podrá registrar un dispositivo para acceder a tu Cooprogreso Móvil.

### 2. Resumen de Productos

#### Paso 1

Ingresa en la opción si deseas revisar los productos que tienes activos con Cooprogreso: cuenta/s, tarjetas ,créditos, inversiones y sus respectivos valores. ¿Deseas conocer más acerca de tu cuenta?

- NO: Fin.
- SI: Continua con el Paso 2.

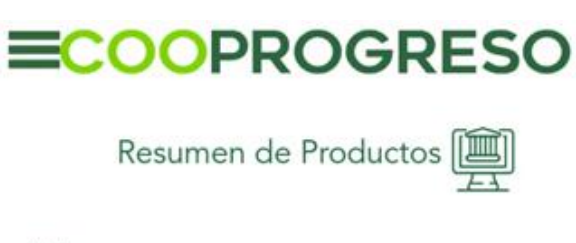

#### ¡Hola .

| Cuentas                               | \$477.00           |
|---------------------------------------|--------------------|
| Cuenta de Ahorros - Activo            | >                  |
| 410XXXXX560                           | \$476.99           |
| Cuenta Progresar Clientes - Inactivo  | >                  |
| 410XXXXXX319                          | \$0.01             |
| Certificados de Aportacion - Activo   | >                  |
| 410XXXXX907                           | \$0.00             |
| Tarjetas de crédito                   | \$173.49           |
| Cooprogreso                           | >                  |
| Pago Mínimo                           | Utilizado rotativo |
| \$0.00                                | \$173.49           |
| Préstamos                             | \$13,750.00        |
| Consumo Prioritario Rol de Pagos - Vi | gente >            |
| 011XXXX000                            |                    |
| Cuota de crédito                      | Saldo del crédito  |
| \$388.62                              | \$13,750.00        |
| Inversiones<br>Póliza                 | \$10,000.00        |
| 00100XXXXXXX10001                     | \$10,000.00        |

#### Paso 2

Evalúa el tipo de gestión que necesitas. ¿Qué deseas consultar?

- <u>Cuentas.</u>
- Tarjeta de Crédito.
- <u>Crédito.</u>
- Inversiones.

#### Cuentas

#### Paso 3

Evalúa el tipo de gestión que necesitas. ¿Qué información deseas consultar?

- <u>Últimos Movimientos.</u>
- <u>Tarjeta débito.</u>

| ←              | COOP                                    | ROGRESO                      |
|----------------|-----------------------------------------|------------------------------|
|                | Cuenta de Ahorros<br>410x00000750       | and Comparisons quests       |
|                | Seldo Costable<br>\$4.86                | Sauto Chippontiate<br>\$0,11 |
| м              | ovimientos                              | Tarjeta Débito               |
|                | Fecha Conce                             | ipto Monto                   |
| 18 - D<br>202  | 4 0 - RETIRO DE<br>AHORROS              | - <b>\$5.50</b><br>54.86     |
| 18 - D<br>202- | 4 22847 - NC<br>TRANSFERENCI<br>DIRECTO | \$5.00<br>\$10.36            |

#### Últimos movimientos

#### Paso 4

Revisa los movimientos que se encuentran generados desde tu cuenta.

• Te presentaremos los últimos 10 movimientos realizados en tu cuenta.

#### Tarjeta débito

#### Paso 1

Evalúa el tipo de gestión que necesitas. ¿Qué tipo de gestión quieres realizar?

- Cambiar clave.
- Recuperar clave.

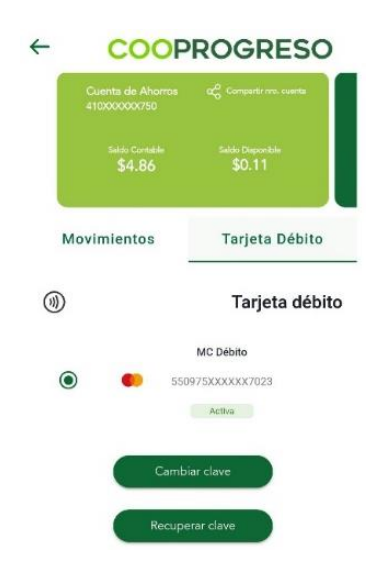

#### **Cambiar clave**

#### Paso 2

Selecciona la opción Cambiar clave.

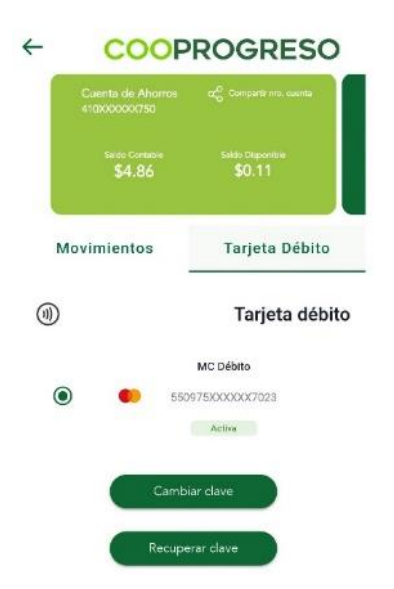

#### Paso 3

Ingresa tu clave anterior y la nueva que deseas registrar.

#### Paso 4

Da clic en el botón Continuar una vez tengas registrada la información.

|                                 | Cambiar Clave                                                                                                    |                          |
|---------------------------------|----------------------------------------------------------------------------------------------------|--------------------------|
|                                 | ournour orare                                                                                                    |                          |
| Crea u<br>de déb                | na nueva clave de 4 dígitos pa<br>vito.                                                                                                    | ra tu tarjeta            |
| Clave ar                        | nterior *                                                                                                    | 0                        |
| Nueva c                         | clave *                                                                                                    | Ø                        |
|                                 |                                                                                                    |                          |
| Confirm                         | nación nueva clave *                                                                                                    | 0                        |
| Confirm                         | nación nueva clave *                                                                                                    | 0                        |
| Confirm<br>Cons                 | nación nueva clave *<br>sejos de seguridad<br>Evita utilizar dígitos consecutiv                                                                         | <b>⊘</b><br>′os          |
| Confirm<br>Cons<br>() E<br>() E | ación nueva clave *<br>sejos de seguridad<br>Evita utilizar dígitos consecutiv<br>Evita utilizar tu fecha de nacim                                      | <b>⊙</b><br>ros<br>iento |
| Confirm<br>Cons<br>() E<br>() E | nación nueva clave *<br>sejos de seguridad<br>Evita utilizar dígitos consecutiv<br>Evita utilizar tu fecha de nacim<br>Evita utilizar dígitos repetidos | <b>⊙</b><br>ros<br>iento |

Nota: Recuerda seguir los concejos de seguridad.

#### Paso 5

Ingresa el código OTP que será enviado a tu teléfono registrado.

| Enviamos | un codigo a tu cel | ular por SMS. |  |
|----------|--------------------|---------------|--|
|          | ilngrésalo!        |               |  |
|          |                    |               |  |

#### **Recuperar clave**

#### Paso 1

Selecciona la opción Recuperar clave.

| ← | COOP                              | ROGRESO                               |   |
|---|-----------------------------------|---------------------------------------|---|
|   | Cuenta de Ahorros<br>e10900000750 | of Comparis no. sueste                |   |
|   | satis Custable<br>\$4.86          | Salate Disponible<br>\$0.11           |   |
| м | ovimientos                        | Tarjeta Débito                        |   |
|   |                                   | Tarjeta débito                        | , |
| ۲ | ) 🚺 550                           | MC Débito<br>075XXXXXXX7023<br>Activa |   |
|   | Cambi                             | ar clave                              |   |
|   | Recupe                            | rar clave                             |   |

#### Paso 2

Da clic en el botón Aceptar.

Automáticamente se enviará la clave temporal a tu correo electrónico registrado.

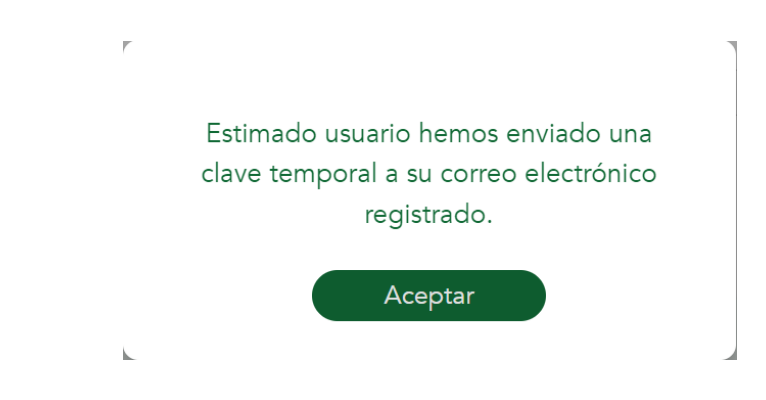

#### Paso 3

Revisa tu correo electrónico registrado en Cooprogreso, enviaremos la clave temporal por este dato de contacto.

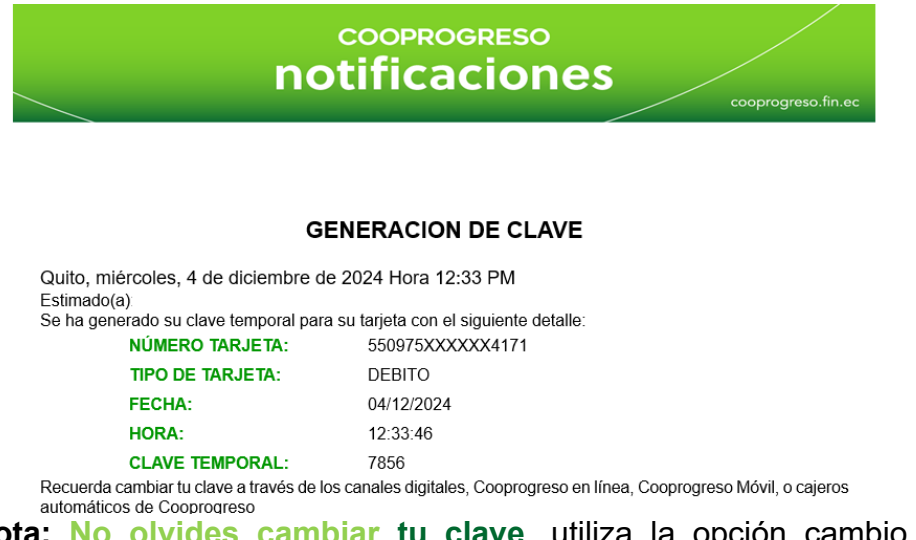

**Nota:** No olvides cambiar tu clave, utiliza la opción cambio de clave disponible en tu Cooprogreso en línea y móvil.

Fin.

#### Tarjeta de Crédito

#### Paso 1

Presiona la palabra Cooprogreso como se encuentra señalado a continuación.

| Tarjetas de crédito | \$173.49           |
|---------------------|--------------------|
| Cooprogreso         | >                  |
| Pago Mínimo         | Utilizado rotativo |
| \$0.00              | \$173.49           |

#### Paso 2

Evalúa el tipo de gestión que necesitas.

- Pagar tarjeta.
- Diferir Consumos.
- Recuperar clave.
- Cambiar clave.

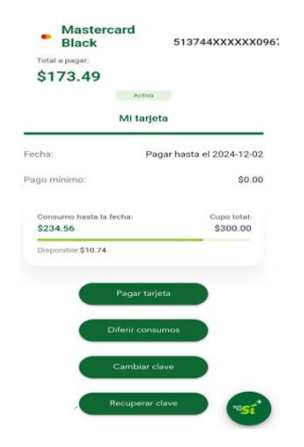

### **Recuperar clave**

#### Paso 3

Presiona la opción Recuperar clave.

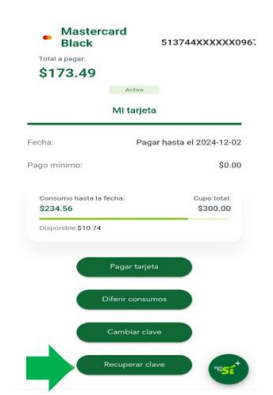

#### Paso 4

Revisa tu correo electrónico registrado en Cooprogreso, enviaremos la clave temporal por este dato de contacto.

| nc                                                                    | cooprogreso<br>tificaciones                   | cooprogreso fin ec          |
|-----------------------------------------------------------------------|-----------------------------------------------|-----------------------------|
| G                                                                     | ENERACION DE CLAVE                            |                             |
| Quito, miércoles, 4 de diciembre d                                    | e 2024 Hora 12:33 PM                          |                             |
| Se ha generado su clave temporal par                                  | a su tarjeta con el siguiente detalle:        |                             |
| NÚMERO TARJETA:                                                       | 550975XXXXX4171                               |                             |
| TIPO DE TARJETA:                                                      | CRÉDITO                                       |                             |
| FECHA:                                                                | 04/12/2024                                    |                             |
| HORA:                                                                 | 12:33:46                                      |                             |
| CLAVE TEMPORAL:                                                       | 7856                                          |                             |
| Recuerda cambiar tu clave a través de l<br>automáticos de Cooprogreso | os canales digitales, Cooprogreso en línea, C | coprogreso Móvil, o cajeros |

**Nota:** No olvides cambiar tu clave, utiliza la opción cambio de clave disponible en tu Cooprogreso en línea y móvil.

#### **Cambiar clave**

#### Paso 1

Presiona la opción Cambio de clave.

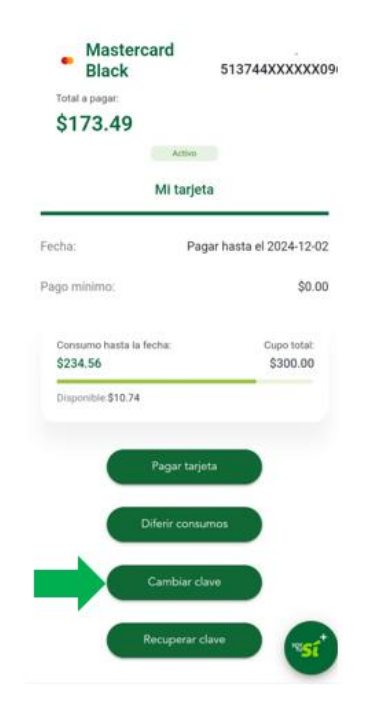

#### Paso 2

Ingresa la clave anterior y confirma la nueva contraseña.

|          | Cambiar Clav               | 'e           |
|----------|----------------------------|--------------|
|          |                            |              |
| Crea     | una nueva clave de 4 díg   | itos para tu |
| tarjet   | a de crédito.              |              |
| Clave an | nterior *                  | -            |
| ••••     |                            | o            |
| Nueva c  | lave *                     |              |
| ••••     |                            | 0            |
| Co       | nsejos de seguridad        |              |
| 6        | Evita utilizar dígitos con | isecutivos   |
| 0        | Evita utilizar tu fecha de | e nacimiento |
|          |                            |              |

#### Paso 3

Ingresa el código OTP que será enviado a tu teléfono registrado.

| Enviamos ur | n código a tu cel | ular por SMS. |  |
|-------------|-------------------|---------------|--|
|             | ilngrésalo!       |               |  |
| Cancelar    |                   |               |  |

Fin.

#### Crédito

#### Paso 1

Selecciona el icono que se presenta a continuación para consultar información.

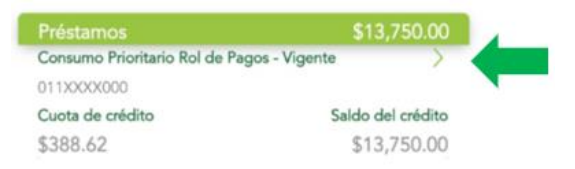

#### Paso 2

Consulta la información de tu crédito que se encuentra activo, cuota a pagar, saldo del crédito y fecha de pago.

| COOPROGRES                                                                              |                                                        |
|-----------------------------------------------------------------------------------------|--------------------------------------------------------|
| Número de Ope<br>0118958000                                                             | eración                                                |
| Monto:<br>\$13,750.00                                                                   | Saldo del Crédito:<br>\$13,750.00                      |
| Número de Operació                                                                      | n: 0118958000                                          |
| Monto:                                                                                  | \$13,750.00                                            |
| Saldo del Crédito:                                                                      | \$13,750.00                                            |
|                                                                                         |                                                        |
| Cuota de Crédito:                                                                       | \$388.62                                               |
| Cuota de Crédito:<br>Fecha de Pago Cuota                                                | \$388.62                                               |
| Cuota de Crédito:<br>Fecha de Pago Cuota<br>Fecha de Concesión:                         | \$388.62<br>: 05/02/2025<br>18/12/2024                 |
| Cuota de Crédito:<br>Fecha de Pago Cuota<br>Fecha de Concesión:<br>Fecha de Vencimiento | \$388.62<br>: 05/02/2025<br>18/12/2024<br>: 01/05/2029 |

#### Inversiones

#### Paso 1

Selecciona el icono que se presenta a continuación para consultar información.

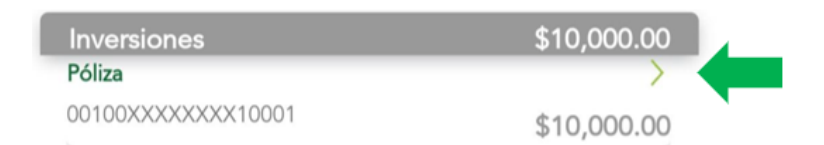

#### Paso 2

Consulta la información de tu inversión.

| ← COOPI<br>Detalle de Inv             | ROGRESO<br>ersiones 🖴     |
|---------------------------------------|---------------------------|
| Número de Operaci<br>0010000100051100 | idn<br>001                |
| \$10,000.00                           | Tana de Innolis.<br>7.90% |
| Número de Operación:                  | 001000010005110001        |
| Monto:                                | \$10,000.00               |
| Fecha Emisión:                        | 1/23/2024                 |
| Fecha de Vencimiento:                 | 1/22/2025                 |
| Tasa de Interés:                      | 7.90%                     |
| Plazo:                                | 365 Dias                  |
| Interés Ganado:                       | \$0.00                    |
| Interés Pagado:                       | \$0.00                    |

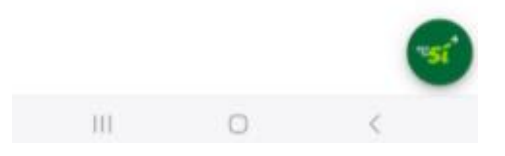

### 3. Detalle de Movimientos

#### Paso 1

Ingresa al menú detalle de movimientos para revisar transacciones de hasta 12 meses.

|                 | Cuenta de Ahorros<br>410XXXXX098            | ස් Compartir nro. cuenta            |
|-----------------|---------------------------------------------|-------------------------------------|
|                 | Saldo Contable<br>\$5.65                    | Saldo Disponible<br>\$0.90          |
| Fech            | na Desde                                    | Fecha Hasta                         |
|                 | Bus                                         | scar                                |
|                 | Fecha↓ Conce                                | epto↓ Monto↓                        |
| 08 - FI<br>2024 | EB 28 - ND SERVICIOS<br>ASISTENCIAS         | -\$1.75<br>\$5.65                   |
| 08 - FE<br>2024 | EB 22047 - NC<br>TRANSFERENCIA P<br>DIRECTO | AGO \$1.00<br>\$7.40                |
| 05 - FI<br>2024 | EB 1634 - TRANSFEREI<br>CUENTA TERCERO      | NCIA A - <b>\$0.01</b><br>\$ \$6.40 |

Fin.

### 4. Transferencias

Selecciona la opción que deseas ejecutar.

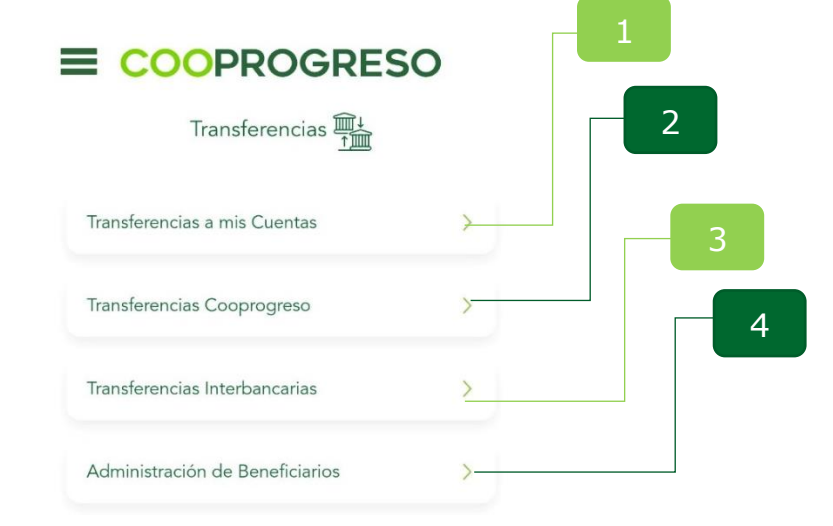

#### Transferencias a mis Cuentas

#### Paso 1

Accede a la opción si deseas mover fondos de una de tus cuentas Cooprogreso hacia otra de tus cuenta Cooprogreso.

#### Paso 2

Selecciona la cuenta de origen a la que realizaras la transferencia.

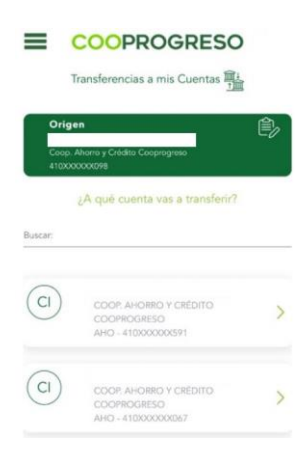

#### Paso 3

Ingresa el monto y detalla la referencia de la transacción.

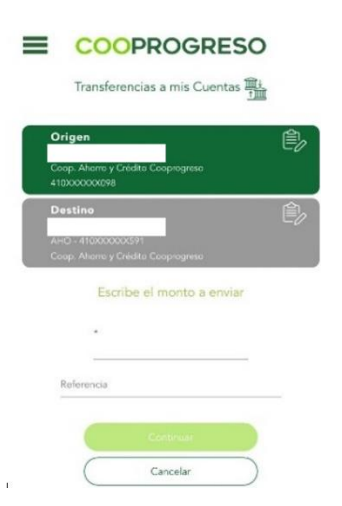

#### Paso 4

Confirma la transacción, el comprobante de tu transacción te llegará a tu correo electrónico.

#### **Transferencias Cooprogreso**

#### Paso 1

Accede a la opción si deseas mover tus fondos de una manera eficiente a otras cuentas Cooprogreso.

#### Paso 2

Selecciona la cuenta de origen desde la cual realizaras la transferencia.

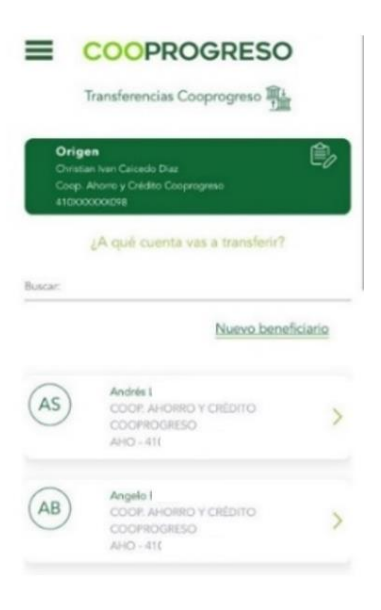

#### Paso 3

Ingresa el monto y detalla el motivo de la transacción.

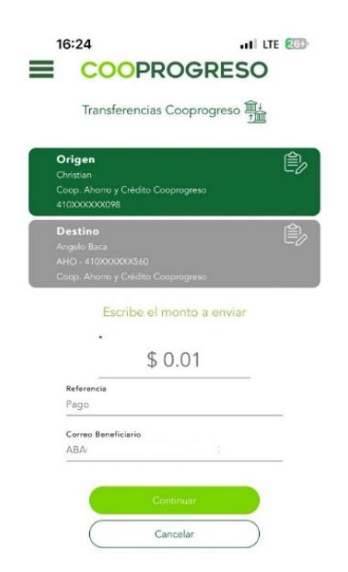

#### Paso 4

Confirma la transacción e ingresa el código de seguridad que te llegará a tu teléfono móvil.

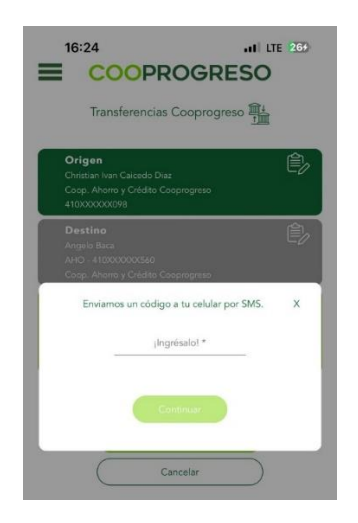

Fin.

#### **Transferencias Interbancarias**

#### Paso 1

Accede a la opción si deseas mover tus fondos entre cuentas de diferentes instituciones financieras.

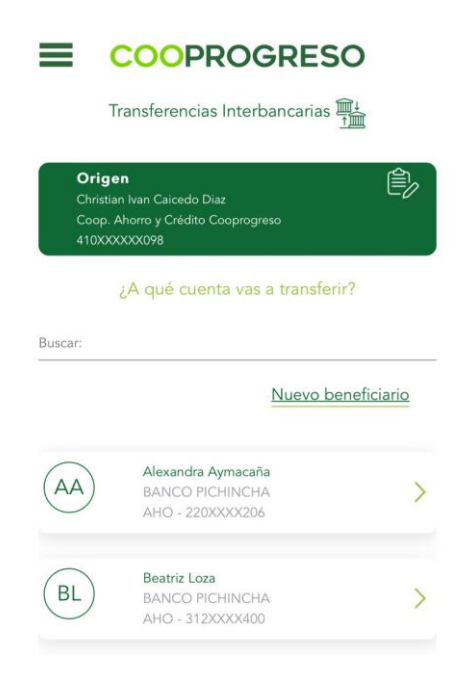

#### Paso 2

Selecciona la cuenta de origen desde la cual realizaras la transferencia.

|                               | COOPROGRES<br>Transferencias Interbancarias                                 | 50<br>重      |
|-------------------------------|-----------------------------------------------------------------------------|--------------|
| Orig<br>Chris<br>Coop<br>410X | gen<br>tian Ivan Caicedo Diaz<br>. Ahorro y Crédito Cooprogreso<br>XXXXX098 |              |
| Buscar:                       | <u>Nuevo b</u>                                                              | peneficiario |
|                               |                                                                             |              |
|                               | Alexandra Aymacaña<br>BANCO PICHINCHA<br>AHO - 220XXXX206                   | >            |

#### Paso 3

Ingresa el monto y detalla el motivo de la transacción.

| Origen<br>Christian Ivan Caic<br>Coop. Ahorro y Cr<br>410XXXXX098   | edo Diaz<br>édito Cooprogreso |       |   |
|---------------------------------------------------------------------|-------------------------------|-------|---|
| Destino<br>Caicedo Diaz Chris<br>AHO - 561XXXX70<br>Banco Pichincha | stian Ivan<br>10              |       | Ê |
| Escri                                                               | be el monto a e               | nviar |   |
| *                                                                   |                               |       |   |
| Referencia                                                          |                               |       | _ |
| Correo Benefic                                                      | iario                         |       |   |

#### Paso 4

Confirma la transacción e ingresa el código de seguridad que te llegará a tu teléfono móvil para autorizar la transferencia. El comprobante de tu transacción te llegará a tu correo electrónico registrado.

| Destino<br>Argelo Bata<br>AHO - 410000000550<br>Const Alberts a Childre Conservation | Ê          |
|--------------------------------------------------------------------------------------|------------|
| Enviamos un código a tu celular j                                                    | por SMS. X |
| ingrésalol *                                                                         |            |

**Nota:** El tiempo de acreditación varía según el monto y la institución financiera. Consulta aquí las *instituciones con acreditación inmediata*; las demás procesaran hasta en 24 horas laborables.

Fin.

#### Administración de Beneficiarios

#### Paso 1

Ingresa en la opción que deseas agregar, modificar o eliminar beneficiarios personas o entidades que recibirán los fondos en caso de una transferencia.

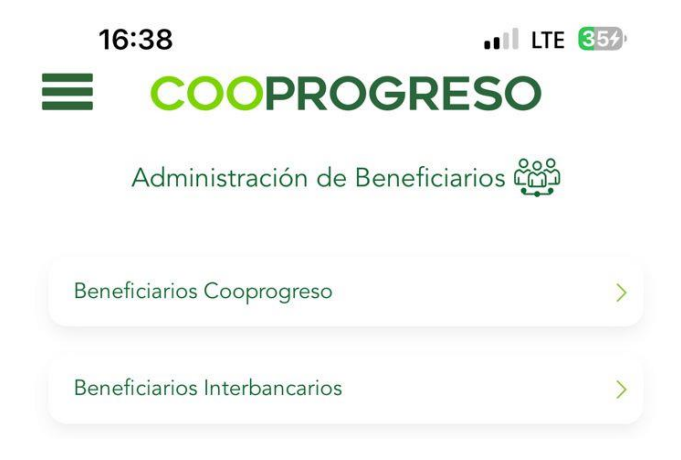

#### Paso 2

Selecciona el icono de lápiz del beneficiario que deseas editar o el icono de basurero si deseas eliminarlo.

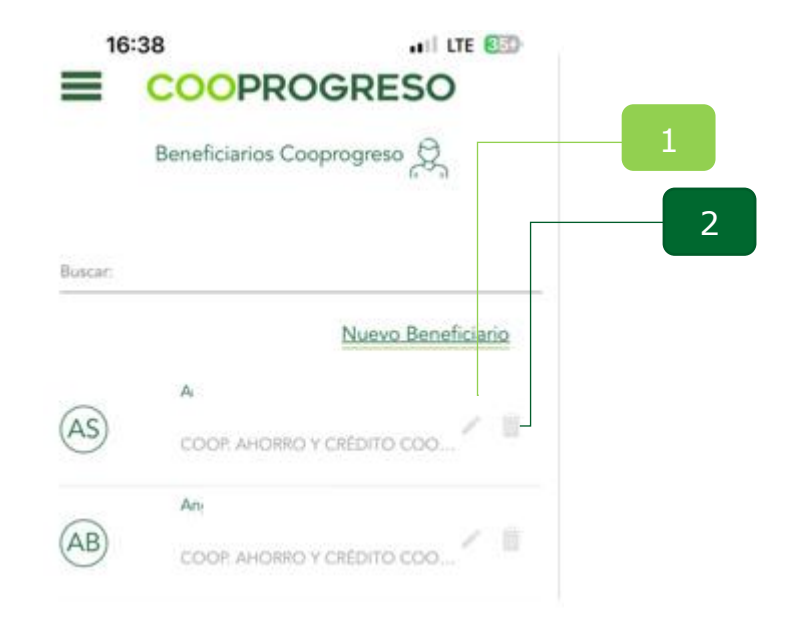

#### Editar

#### Paso 3

Modifica la información en los campos que requieras.

| 16:3                  | 39                  | .II LTE EED- |
|-----------------------|---------------------|--------------|
| $\leftarrow$          | COOPROG             | RESO         |
|                       | Editar Beneficiario |              |
| Tipo de Cuer          | nta                 |              |
| CUENTA A              | HORROS              | 4            |
| Número de C<br>2.     | Suenta              |              |
| Tipo de Iden          | tificación          |              |
| CÉDULA                |                     | Q,           |
| Nămero de la          | dannificación       |              |
| 17                    |                     | Ś            |
| Nombre Ben            | eficiario           |              |
| ALE)                  | 4                   |              |
| Email Benefi          | clario              |              |
| ALE                   |                     |              |
| Alias Benefic         | Sario               |              |
| Alı                   |                     |              |
| Monto Máxin<br>500.00 | no *                |              |

#### Eliminar

#### Paso 1

Selecciona el beneficiario que deseas eliminar.

| 16:39                          |              |
|--------------------------------|--------------|
| - 000                          | PROGRESO     |
| Editar                         | Beneficiario |
| Tipo de Cuenta                 |              |
| CUENTA AHORROS                 | a            |
| Número de Cuenta<br>2:         |              |
| Tipo de Identificación         |              |
| CÉDULA                         | C            |
| Número de Identificación<br>17 | ¢            |
| Nombre Beneficiario            |              |
| ALE) i                         |              |
| Email Beneficiario<br>ALE      |              |
| Alias Beneficiario             |              |
| Ab                             |              |
| Monto Máximo *<br>500.00       |              |
| 500.00                         |              |
| Cancolar                       | Aceptar      |

Fin.

### 5. Pago de Servicios

Selecciona la opción que deseas acceder.

| Pago de Servicios 🖉  | 2   |
|----------------------|-----|
| Pago de Servicios    | →3  |
| Registro de Servicio | , 4 |
| Pagos Programados    | >   |
| Historial de Pagos   | >   |

#### Pago de Servicios

#### Paso 1

Selecciona la categoría del servicio que se deseas pagar.

|                         | III LTE 🚳 |
|-------------------------|-----------|
| Pago de Servicios 🔊     |           |
| Agua Potable            | >         |
| Casas Comerciales       | Σ         |
| Consejo Judicatura      | >         |
| less                    | >         |
| Luz                     | >         |
| Municipios              | >         |
| Recargas                | ×         |
| Sri                     | >         |
| Teléfono, Internet Y Tv | >         |
| Tránsito                | >         |
| Venta Por Catálogo      | >         |

#### Paso 2

Selecciona la cuenta de la cual se va a debitar los pagos.

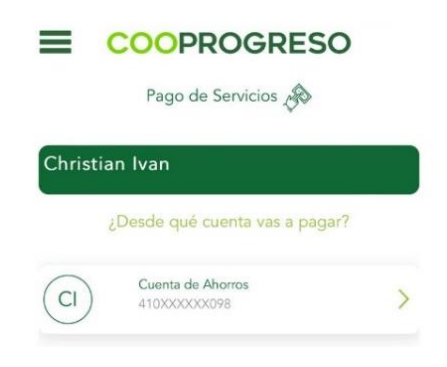

#### Paso 3

Digita el número de suministro/cuenta/contrapartida/comprobante en base al tipo de servicio que deseas cancelar, te enviaremos un código de seguridad a tu teléfono móvil. El comprobante de tu transacción te llegará a tu correo electrónico registrado.

| Pago de Servicios    | B                                                          |
|----------------------|------------------------------------------------------------|
|                      |                                                            |
| Suministro           |                                                            |
| ría<br>table         | Ê                                                          |
| l<br>EN - Sta. Elena | Ê                                                          |
| uenta *              |                                                            |
|                      | Suministro<br>oria<br>otable<br>EN - Sta. Elena<br>uenta * |

Fin.

#### **Registro de Servicio**

Paso 1

Da clic en la opción Nuevo Favorito.

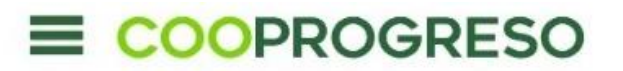

Registro de Servicio

Buscar:

Nuevo Favorito

#### Paso 2

Selecciona la categoría del servicio que vas a registrar.

| COOPRC<br>Registro de Se | GRESO |
|--------------------------|-------|
| Categoria                | •     |
| Agua Potable             | )     |
| Casas Comerciales        | )     |
| Consejo Judicatura       | )     |
| less                     | )     |
| Luz                      | )     |
| Municipios               | )     |
| Rocargas                 | 5     |
| Sri                      | >     |
|                          |       |

#### Paso 3

Digita el número de suministro/cuenta/contrapartida/comprobante en base al tipo de servicio que deseas registrar.

| ~        | Registro de S                       | OGRESO<br>ervicio |
|----------|-------------------------------------|-------------------|
| Ca       | Suminist<br>ategoría<br>sua Potable | ~<br>•            |
| En<br>Ag | ntidad<br>juas Machala              | Ê                 |
| Número d | le cuenta *<br>o de cuenta          |                   |

#### Paso 4

Revisa los datos que **te presentaremos en la siguiente pantalla**, si estas de acuerdo da clic en continuar. Te enviaremos el código de seguridad que te llegará a tu teléfono móvil.

| COOPROGRESO                            | ← COOPROGRESO<br>Registro de Servicio                                                          |
|----------------------------------------|------------------------------------------------------------------------------------------------|
| Suministro                             | Datos a registrar<br>Destino<br>Rivera Marin Paulina Lorena<br>CMT. Silu. Tolonickla, Istanust |
| Categoria<br>Agua Potable              | Enviamos un código a tu celular por X<br>SMS.                                                  |
| Entidad<br>Aguas Machala               | ingrésalol *                                                                                   |
| Número de cuenta *<br>Número de cuenta | Continuer<br>Referencia<br>Teléfonio Internet Y Tiv                                            |
| Continuar                              | Continuar                                                                                      |

Fin.

#### **Pagos Programados**

Ingresa a la opción **Programar Pago** para generar débitos automáticos de los servicios que consumas de manera más recurrente.

• En la opción **Consultar Pagos Programados** podrás consultar los débitos automáticos que se hayan generado.

|      | COOPROGRESO               | - 1 |
|------|---------------------------|-----|
|      | Pagos Programados         | 2   |
| Prog | ramar Pago                |     |
| Cons | ultar Pagos Programados > |     |

#### **Programar Pago**

#### Paso 1

Selecciona la cuenta de la que se generará los débitos automáticos.

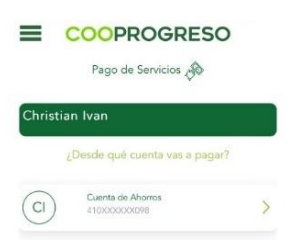

#### Paso 2

Selecciona la categoría, entidad e ingresa el número de cuenta o contrato.

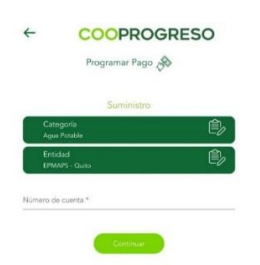

#### Paso 3

Revisa los datos que **te presentaremos en la siguiente pantalla**, si estás de acuerdo da clic en continuar. Te enviaremos el código de seguridad que te llegará a tu teléfono móvil.

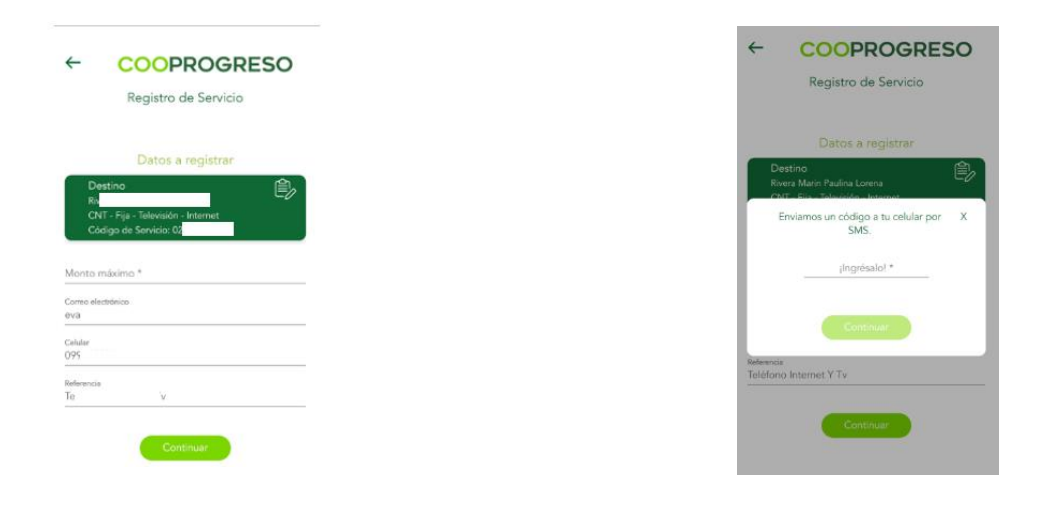

#### **Consultar Pagos Programados**

#### Paso 1

Selecciona la opción si deseas consultar los montos que se debitaron automáticamente de tu cuenta.

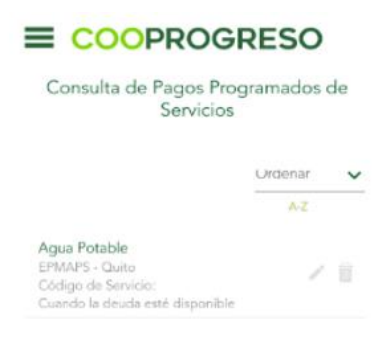

Fin.

#### **Historial de Pagos**

#### Paso 1

Selecciona la opción si deseas consultar todas las transacciones que ejecutaste sea por débito automático o no, en el historial podrás encontrar información como fecha, hora y monto cancelado.

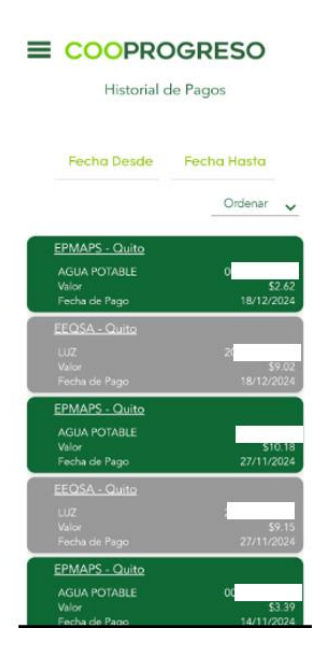

### 6. Pago Tarjetas

#### Paso 1

Selecciona la tarjeta que deseas pagar, ya sea **Tarjetas de Cooprogreso** o de **Otros Bancos**.

#### ¿Tienes registrada la tarjeta?

- SI: Continua con el Paso 2.
- NO: Continua con el Paso 3.

| ≡     | COOPROGRES                 | 0 |
|-------|----------------------------|---|
|       | Pago Tarjetas 🚔            |   |
|       | ¿Qué tarjeta deseas pagari | ? |
| Tərje | tas Cooprogreso            | 3 |
| Otro  | s Bancos                   |   |

#### Paso 2

Selecciona si deseas pagar Mis Tarjetas o Tarjetas de terceros.

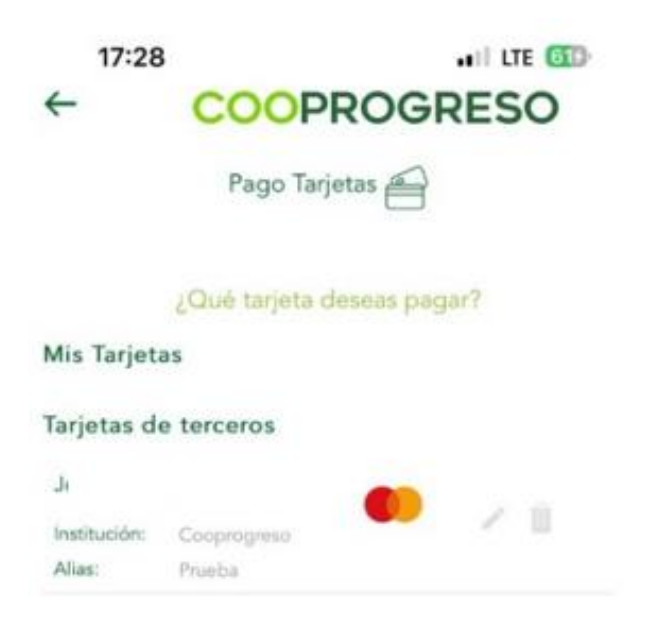

#### Paso 3

Ingresa el monto que vas a cancelar.

• Te enviaremos un código de seguridad a tu dispositivo celular registrado.

|      | Origen<br>Christian Ivan Calcedo Diaz<br>AHO - 410000000098 | ê   |
|------|-------------------------------------------------------------|-----|
|      | Destino<br>Cinsten Ivan Calcedo Diaz<br>3608XXXXXX8784      |     |
|      | Escribe el monto a pag                                      | gar |
|      |                                                             |     |
|      | 2                                                           |     |
| Refe | roncia *                                                    |     |

Fin.

#### Paso 4

Elige la opción Nueva tarjeta.

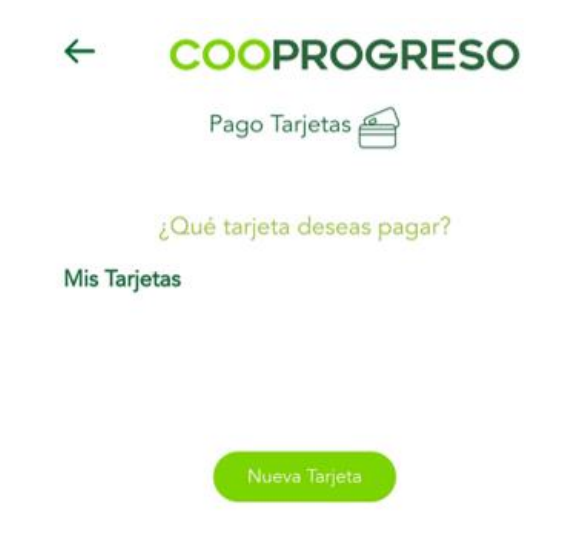

#### Paso 5

Añade la información que te solicita el sistema.

• Te enviaremos un código de seguridad a tu dispositivo celular registrado.

| ← COOPROGRESO                        |                                               |
|--------------------------------------|-----------------------------------------------|
| Nueva Tarjeta 🚔                      |                                               |
| Selecciona la Institución Financiera |                                               |
| Datos de la Tarjeta                  |                                               |
| Tarjeta Número *                     | For increase of the second data and the       |
| Alias *                              | Enviamos un codigo a tu celular por X<br>SMS. |
| Datos del Titular                    | ¡Ingrésalo! *                                 |
| Cêdula 🔲 RUC 📄 Pasaporte             |                                               |
| Número de indentificación *          |                                               |
| Nombre completo *                    |                                               |
| Información de Pago                  |                                               |
| Monto máximo *                       |                                               |

Fin.

### 7. Preguntas Frecuentes

#### Paso 1

Accede a la opción si deseas conocer el funcionamiento de Cooprogreso Móvil, números de contacto del Call Center o cualquier novedad o duda que tengas acerca de la aplicación.

### 8. Diferido de Tarjetas

#### Paso 1

Selecciona la opción Diferido de tarjetas.

#### Paso 2

Selecciona la/s transacciones que deseas diferir.

| COOPROGRESO                                                                   |
|-------------------------------------------------------------------------------|
| Diferido Tarjetas de Crédito<br>Diferido Transacciones                        |
| Pedro Pascual Pérez Prado<br>3261 XXXX XXXX 4989<br>Estador Activa            |
| Selecciona las transacciones a diferir                                        |
| Descripción: Consumo Comida<br>Fecha Transacción: 23/01/2021 Valor: \$15.00   |
| Descripción: Consumo Vivienda<br>Fecha Transacción: 03/02/2021 Valor: \$25.00 |
| Monto total a diferir                                                         |
| \$0.00                                                                        |
| Selecciona el plazo                                                           |
| Plazo 🗸                                                                       |
| Cancelar Simular                                                              |

#### Paso 3

Simula el diferido en monto y plazo.

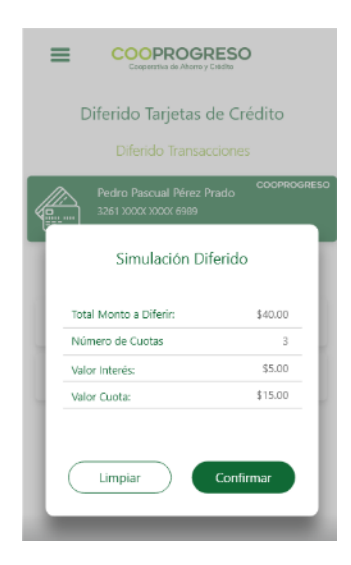

#### Paso 4

Confirma la transacción para que se ejecute el diferido.

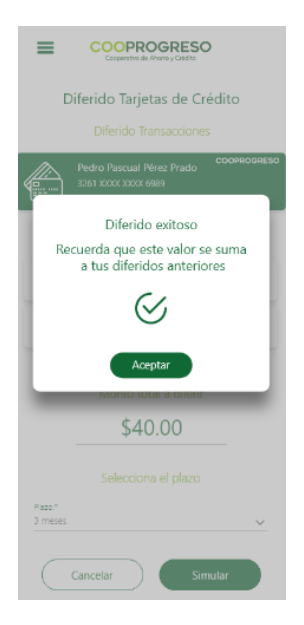

Fin.

### 9. Contacto

#### Paso 1

Accede a los distintos contactos que tendrás con Cooprogreso.

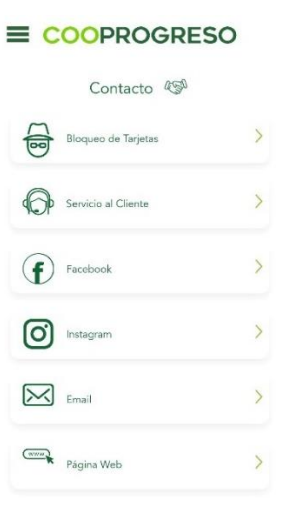

### **10. Solicita tus productos**

#### Paso 1

Ingresa al tipo de producto que te interesaría solicitar.

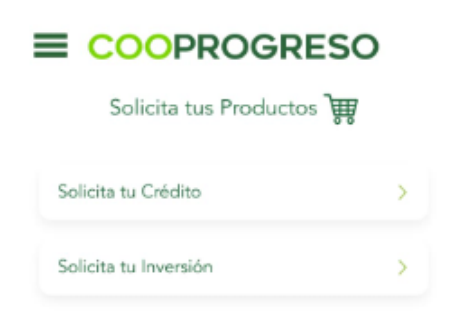

Fin.

### 11. Recomendar

#### Paso 1

Descubre una nueva forma de manejar tus finanzas de manera sencilla y segura. Recomienda nuestra **Cooprogreso Móvil** con tus amigos y familiares para que también disfruten de sus beneficios.

#### FIN.

39